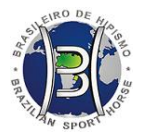

Geração de Palhetas ICSI

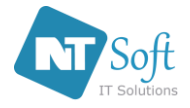

## **DATA DO DOCUMENTO:** 20/05/2020

MANUAL DIRECIONADO AOS PROPRIETÁRIOS DE GARANHÕES E SÊMENS DA ABCCH.

**OBJETIVO:** ALTERAR ESTOQUE DE SÊMEN DE COMUM PARA ICSI

## APÓS LOGAR O SISTEMA NAS CONDIÇÕES DE SÓCIO OU NÃO SÓCIO, SIGA OS PASSOS ABAIXO:

**1.** Na sua ÁREA RESTRITA, acesse o seu estoque de Sêmens clicando na opção do Menu com nome: Estoque Sêmen.

| Θ | Consulta de Comunicação de Cobrição  |
|---|--------------------------------------|
| 0 | Comunicações Aprovadas               |
| 0 | Comunicações Rejeitadas              |
| 0 | Seus Valores a Pagar                 |
| 0 | Seus Valores Pagos                   |
| Θ | Circulares                           |
| 0 | Atas - Conselho Deliberativo         |
| 0 | Atas - Conselho Deliberativo Técnico |
| 0 | Atas - Assembéia Geral               |
| Θ | Relatórios Financeiros e Balancetes  |
| 0 | Informativos                         |
| 0 | Estoque de Semem                     |
| 0 | Cessão de Direito                    |
|   |                                      |

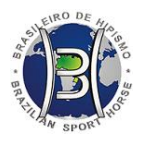

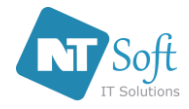

Geração de Palhetas ICSI

- O sistema irá exibir a tela ESTOQUE DE SÊMEM onde é possível transferir uma palheta de coleta COMUM para palheta de estoque ICSI, ou retornar um estoque de palheta ICSI para palheta de coleta COMUM.
  - a. No campo Tipo de Estoque, escolha a opção Comum para visualizar a lista de Garanhões vinculados ao nome do Proprietário no sistema e os respectivos estoques (quantidade de palhetas) registrados no Studbook.

| Área Restrita            | EST                          | oque de sêmem |   |  |
|--------------------------|------------------------------|---------------|---|--|
| Abaixo estão relacionada | is os estoques por garanhão. |               |   |  |
|                          | Tipo de Estoque:             | Comum         | T |  |
|                          | Selecione o Laboratório:     |               | ¥ |  |

Clique no botão "Baixar 1 para ICSI" para transformar a informação de uma Palheta Comum para ICSI. O sistema vai baixar o estoque de palhetas comuns e criar 1 palheta ICSI. É obrigatório selecionar o Laboratório que irá manipular o conteúdo palheta ICSI. A palheta ISCI será gerada automaticamente e identificada individualmente com número de protocolo interno/Ano de Cadastro.

| Área Restrita ESTOQU                                | JE DE SÊMEM |         |                    |
|-----------------------------------------------------|-------------|---------|--------------------|
| Abaixo estão relacionadas os estoques por garanhão. |             |         |                    |
| Tipo de Estoque: Comu                               | m •         | ]       |                    |
| Selecione o Laboratorio:                            | Registro    | Estoque | Ação               |
| AHORN                                               | 0000065-I.A | 48      | Baixar 1 para ICSI |
| AL CANTINO                                          | 0000166-I.A | 46      | Baixar 1 para ICSI |

**b.** No campo Tipo de Estoque, escolha a opção ICSI e selecione o Laboratório para visualizar a lista de Garanhões vinculados ao nome do Proprietário no sistema e os respectivos estoques (quantidade em Centímetros) registrados no Studbook.

| Área Restrita                |                      | ESTOQUE      | DE SÊMEM               |   |        |
|------------------------------|----------------------|--------------|------------------------|---|--------|
| Abaixo estão relacionadas os | estoques por garanhi | ão.          |                        |   |        |
|                              | Tipo de E            | stoque: ICSI | BRASIL CLONAGEM ANIMAL | • |        |
| Garanhão                     | Registro             | Estoque      | Paleta                 |   | Ação   |
|                              |                      |              |                        |   | D.1 40 |

Clique no botão "Baixar para 1 Comum" para transformar a informação de uma Palheta ICSI para Comum. O sistema vai baixar o estoque de palhetas ICSI e criar 1 palheta Comum. É obrigatório selecionar o Laboratório que irá manipular o conteúdo palheta ICSI.

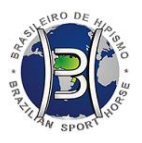

Geração de Palhetas ICSI

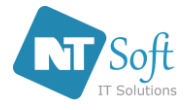

## ATENÇÃO!

O proprietário não conseguirá mais retornar uma palheta de Estoque ICSI para estoque Comum caso o LABORATÓRIO já tenha iniciado cadastro de Embrião a partir da palheta ICSI criada.

- **3.** A partir da geração de uma palheta ICSI o LABORATÓRIO terá condições de cadastrar Embriões no sistema vinculados a Éguas que sejam do proprietário do Garanhão/Sêmem com estoque ICSI, ou vinculados com Éguas que constem CEDIDAS dentro do sistema de Studbook para uso do proprietário do Garanhão/Sêmem em procedimentos ICSI.
- **4.** A cobertura gerada a partir de Embrião ICSI, que conste como fresca, precisa primeiramente ser aprovada por um técnico da ABCCH envolvido no processo de coleta e que é indicado no cadastro do Embrião ICSI pelo LABORATÓRIO.
- **5.** Os Embriões gerados a partir do processo ICSI são visualizados na listagem de Coberturas do Proprietário da Palheta. Se o Proprietário aprovar, o embrião é visualizado pelo Studbook da ABCCH.
- **6.** A Cessão de Éguas ocorre dentro do sistema Studbook e consta em manual específico para este procedimento.